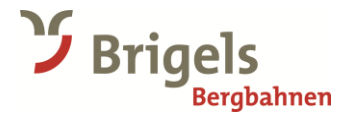

## **Vorverkauf Jahres-Abos 2024/25** Schritt für Schritt Anleitung

Auf Grund technischer Anpassungen musste unser Shop erneuert werden. Neu arbeiten wir auch bei den Jahres-Abos mit Ticketcorner zusammen. Hier eine Schritt für Schritt Anleitung

- 1. Wählen Sie die passende Personenkategorie aus und fügen Sie das Jahresabo zum Warenkorb hinzu.
- 2. Registrieren Sie sich neu.
- 3. Gehen Sie zum Warenkorb und «Personalisieren» Sie Ihr Jahresabo.
- 4. Wählen Sie den Punkt «Oder einen neuen Kontakt anlegen»

| Warenkorb                                                                                                    |                                                        |                  |
|----------------------------------------------------------------------------------------------------|--------------------------------------------------------|------------------|
| Brigels-Waltensburg-Andiast                                                                                     | Total Skitickets: <b>1</b><br>Summe: <b>CHF 605.00</b> |                  |
| Jahresabo (i) Personalisieren<br>Alter: Erwachsen<br>Vertragspartner: BergbahnenBrigels AG –<br>Jahresabo (AGB) | (×)<br>CHF 605.00                                      |                  |
| ← Zurück zum Skig<br>← Zurück zum Shop                                                                          | uen Kontakt anlegen                                    | Nächster Schritt |

5. Füllen Sie die Daten vollständig aus und Bestätigen Sie die Eingabe. Sie müssen **zwingend** ein neues Foto hochladen.

| Neuen Kontakt                                                             | anlegen                                                    |                                                                                             | x                                                                                                    |
|---------------------------------------------------------------------------|------------------------------------------------------------|---------------------------------------------------------------------------------------------|----------------------------------------------------------------------------------------------------|
| Bitte geben Sie d                                                         | lie folgender                                              | n Informationen für de                                                                      | en Ticketinhaber ein:                                                                                                    |
| Anrede *                                                                  | ~                                                          | Vorname *                                                                                   | Nachname *                                                                                                    |
| tt.mm.jjjj                                                                | 曲                                                          |                                                                                             |                                                                                                    |
| Bitte geben Sie Ihr G<br>ein *                                            | eburtsdatum                                                |                                                                                             |                                                                                                    |
| Bitte laden Sie fo                                                        | lgende Doku                                                | imente hoch:                                                                                |                                                                                                    |
| Aktuelles Foto im                                                         | Passbildform                                               | at *                                                                                        | ٤                                                                                                    |
| Minimale Bildgröße: 48                                                    | 10 x 480 Pixel. Ak                                         | zeptierte Formate: JPG, JPE                                                                 | EG, PNG, PDF.                                                                                                    |
| * Pflichtangaben                                                          |                                                            |                                                                                             |                                                                                                    |
| Für die Erstellung perso<br>Telefonnummer und ei<br>Schweizer Bergbahn, f | onalisierter Skitic<br>n Passfoto an di<br>ür welche das p | kets werden Vorname, Nach<br>a Zutrittsprovider Skidata Sc<br>ersonalisierte Skiticket geka | iname, Geburtsdatum, ggf. Adresse,<br>ihweiz und TeamAxess Österreich sowie an die<br>uft wird, verschlüsselt übermittelt. |
| Zurück                                                                    |                                                            |                                                                                             | Bestätigen                                                                                                    |

6. Klicken Sie auf «Zur Kasse gehen»

## 7. Nun muss noch die «Lieferart» hinzugefügt werden.

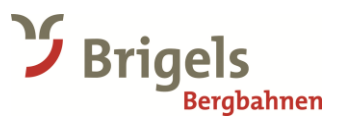

| Jahresabo (i)                                                 | $\otimes$                   |
|---------------------------------------------------------------|-----------------------------|
| Alter: Erwachsen                                              | CHF 605.00                  |
| Lieferart: Hinzufügen                                         | Ticketschutz hinzufügen (1) |
| Frau Muster Muster Bearbeiten                                 |                             |
| Vertragspartner: Bergbahnen Brigels AG -<br>Jahresabo ( AGB ) |                             |

## 8. Dafür stehen 2 Optionen zur Verfügung:

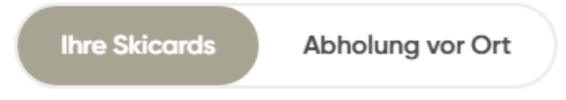

## - Ihre Skicard: Eine bestehende Skicard aufladen:

| Ihre Skicar                                                                                                    | Abholung vor Ort                                                                                                    |
|----------------------------------------------------------------------------------------------------|----------------------------------------------------------------------------------------------------|
| Wählen Sie Ihre Skicard                                                                                                    |                                                                                                    |
| Noch keine Skicard hinzugefügt? Bitte<br>benutzen Sie das Formular unten, um eine<br>neue Skicard hinzuzufügen. Wenn Sie keir<br>Skicard besitzen oder vorliegend haben,<br>wählen Sie bitte oben eine andere Optior | e<br>ne<br>n.                                                                                                    |
| Oder fügen Sie eine Neue hinzu                                                                                                    | > · ©                                                                                                    |
|                                                                                                    | Bestätigen                                                                                                    |
| Dder fügen Sie eine Neue hinzu                                                                                                    |                                                                                                    |
|                                                                                                    | Skidata-/Skigebietskarten: 23-stellige Nr. mit<br>Bindestrichen, aber ohne Leerzeichen, im Format<br>Die Skicard muss beim Sklausflug physisch dabei sein,<br>um Zutritt durch das Drehkreuz zu erhalten. Digitale<br>Versionen werden nicht akzeptiert. |
|                                                                                                    |                                                                                                    |
| Geben Sie Ihrer Skicard einen Namen.<br>28. «Leons Skicard» oder «Blaue Skijacke».                                                                                                    |                                                                                                    |
| Geben Sie Ihrer Skicard einen Namen.                                                                                                    | 01-1614 2378 8082 2612 6883-9<br>Neue hinzufügen                                                                                                    |

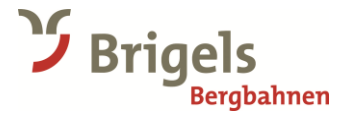

- **Abholung vor Ort:** Sie sind Neukunde oder haben keine Skicard zur Hand, dann wählen Sie «Abholung vor Ort». Dafür erhalten Sie einen QR Code per Mail. Mit diesem können Sie an die Kasse um das Abo zu beziehen.

|                                                                       | Inte Skiculus                             | Abholding vo                                 |                                             |                        |
|-----------------------------------------------------------------------|-------------------------------------------|----------------------------------------------|---------------------------------------------|------------------------|
| Abholung vor Ort                                                      |                                           |                                              |                                             |                        |
| sie erhalten einen QR-Code<br>Automaten oder an der Kass<br>gesendet. | per E-Mail und ho<br>se im Skigebiet ab   | olen Ihr Skiticket g<br>). Die E-Mail wird c | anz bequem am Picł<br>In untenstehende Ad   | :-up-<br>resse         |
| ür die Skicard wird eine Ge<br>andelt, erhalten Sie diese r           | bühr von CHF 5.00<br>nur vor Ort via Pick | ) verrechnet. Sofer<br>up-Automat und        | n es sich um eine De<br>I/oder Bergbahnkas: | potgebühr<br>æ zurück. |
| beispiel@mail.ch                                                      |                                           |                                              |                                             |                        |
|                                                                       |                                           |                                              |                                             |                        |
|                                                                       |                                           |                                              |                                             |                        |
|                                                                       |                                           |                                              | E                                           | estätigen              |

- 9. Klicken Sie auf «Bestätigen»
- 10. Fügen Sie eine Rechnungsadresse hinzu.

| Rechnungsadresse                                                          |
|---------------------------------------------------------------------------|
| Rechnungsadresse: Hinzufügen<br>Bitte geben Sie Ihre Rechnungsadresse ein |

- 11. Akzeptieren Sie die AGBs und klicken Sie auf «Jetzt bezahlen».
- 12. Wählen Sie Ihre beliebige Zahlungsart aus und bezahlen Sie Ihre Bestellung. Herzlichen Dank!